## Using Student Life and Enrollment RemoteApps

IT Student Life and Enrollment provides enterprise applications via a secure environment available to users remotely. You do not need to be on campus or the VPN to use these resources.

- 1. Navigate to <a href="https://remoteapps.studentlife.uconn.edu">https://remoteapps.studentlife.uconn.edu</a>
  - a. The first time you visit this URL you may be prompted for two-factor authentication

| 2. | Login<br>UConn |                                                                       | with your<br>NetID           |
|----|----------------|-----------------------------------------------------------------------|------------------------------|
|    |                | Domain\user name: uconn\kyc15001 🛛 😶                                  | Credentials                  |
|    | (must          | Password:                                                             | include<br><b>"UConn\"</b> ) |
|    |                | Security<br>Warning: By logging in to this web page, you confirm      |                              |
|    |                | that this computer complies with your organization's security policy. |                              |
|    |                | Sign in                                                               |                              |

After logging in you will be presented with applications you currently have access to.

3. Click on an application and a RDP file will be downloaded, click "Open"

| RemoteApp and Desktops            |              |                                              |                                     |                 |                      |          |  |  |  |  |
|-----------------------------------|--------------|----------------------------------------------|-------------------------------------|-----------------|----------------------|----------|--|--|--|--|
| Current folder: /                 |              |                                              |                                     |                 |                      |          |  |  |  |  |
| 60                                | 5            | 5                                            | 0                                   | 0               | ۲                    | <b>P</b> |  |  |  |  |
| (eyWatcher<br>TrueTouch<br>Client | PyraMED      | PyraMED -<br>Test                            | SAFE<br>Activation                  | Simphony<br>EMC | UpToDate -<br>Search | USG      |  |  |  |  |
|                                   | Downloads    |                                              | Đ                                   | a X             | ×                    |          |  |  |  |  |
|                                   | SHaW<br>Open | o you want to do<br>_Pyramed-CmsR<br>Save as | o with cpub-Pyr<br>dsh.rdp?<br>Save | aMEDLauncher-   |                      |          |  |  |  |  |

4. Click on **"More Choices"** and **"Use a different Account"** enter your UConn NetID Credentials again. *You will get a two-factor authentication prompt on your phone.* 

| Enter your credentials   Type your user name and password to connect to itsle-rd-broker.grove.ad.uconn.edu   User name   uconn\kyc15001   Yassword   Password   Password   Domain: uconn   More choices   Image: Image: | 🕈 Wind                                                                                | dows Security         |     |       | × |  |  |  |  |
|----------------------------------------------------------------------------------------------------|---------------------------------------------------------------------------------------|-----------------------|-----|-------|---|--|--|--|--|
| Type your user name and password to connect to itsle-rd-<br>broker.grove.ad.uconn.edu User name uconn\kyc15001 × Password Password Domain: uconn More choices uconn\kyc15001 Use a different account                                                                                                    | Enter your credentials                                                                |                       |     |       |   |  |  |  |  |
| User name<br>uconn\kyc15001 ×<br>Password<br>Password<br>Domain: uconn<br>More choices<br>uconn\kyc15001<br>Use a different account                                                                                                    | Type your user name and password to connect to itsle-rd-<br>broker.grove.ad.uconn.edu |                       |     |       |   |  |  |  |  |
| uconn\kyc15001     ×       Password                                                                                                    | User name                                                                             |                       |     |       |   |  |  |  |  |
| Password<br>Password<br>Domain: uconn<br>More choices<br>uconn\kyc15001<br>Use a different account                                                                                                    | uconn\ky                                                                              | /c15001               |     |       |   |  |  |  |  |
| Password<br>Domain: uconn<br>More choices<br>uconn\kyc15001                                                                                                    | Password                                                                              |                       |     |       |   |  |  |  |  |
| Domain: uconn<br>More choices<br>uconn\kyc15001                                                                                                    | Password                                                                              |                       |     |       |   |  |  |  |  |
| More choices<br>uconn\kyc15001                                                                                                    | Domain: u                                                                             | conn                  |     |       |   |  |  |  |  |
| <ul> <li>uconn\kyc15001</li> <li>Use a different account</li> </ul>                                                                                                    | More ch                                                                               | oices                 |     |       |   |  |  |  |  |
| Use a different account                                                                                                    | •                                                                                     | uconn\kyc15001        |     |       |   |  |  |  |  |
|                                                                                                    |                                                                                       | Use a different accou | int |       |   |  |  |  |  |
|                                                                                                    |                                                                                       |                       |     |       |   |  |  |  |  |
| OK                                                                                                    |                                                                                       | OK                    | Ca  | incel |   |  |  |  |  |

- **5.** If this is the first time logging into the application, you will get an additional twofactor authentication request. *There will not be a pop-up on your screen, you need to look at Duo on your device.*
- 6. The application will launch and you can use it as you normally would.

If there are any issues or questions you can reach out to ITSLE at <u>it-sle@uconn.edu</u> to create a ticket.